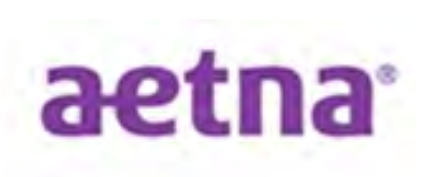

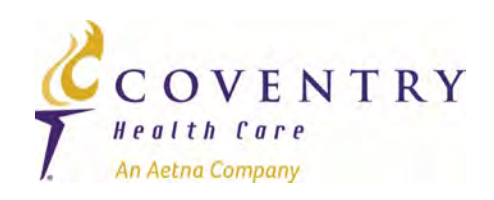

#### How to Complete 2015 Aetna Individual Medicare Producer Certification

The Medicare Broker Services Department

#### 2015 Certification Requirements

There is one consolidated producer certification program to sell Aetna and Coventry Individual Medicare products in 2015. The components are:

- 1. AHIP Medicare training & test
  - Includes Fraud, Waste & Abuse (FWA)
- 2. Core training & test
- 3. Part D training & test
- 4. MA/MAPD Product-Specific (For MA/MAPD products only)
  - a) Local market product training
  - b) Online MAPD overview training & test

### Important

Upline marketing organizations, principals and payees are required to be fully certified as well as licensed and appointed in ALL states and markets for which they and/or their downlines intend to sell.

 Uplines, principals, and payees intending to personally market MAPD plans must complete the Individual Medicare Market (MAPD) training for each market in which they will be personally selling MAPD plans.

### Transferring AHIP Certification

- As long as you earned a score of 90% or better on the final exam within three attempts, your AHIP certification may be transferred to Aetna.
- You may transfer your existing AHIP certification to Aetna through our certification site.
- You must still complete the other Aetna-specific requirements to finish your annual Aetna Individual Medicare producer certification.
- If you already paid your AHIP registration fee and transferred your AHIP certification to Aetna, you will not have to pay the AHIP registration fee again.

#### **AHIP Medicare Training**

- There are five (5) AHIP training modules for 2015, plus the new FWA (Fraud, Waste & Abuse) training.
- The final exam requires a passing score of 90% or better within three attempts.
- The final exam attempt/submission must be completed within one 2-hour sitting.
  - Beginning the final exam and allowing the timer to expire will result in an automatic submission.
  - Clicking the 'Submit' button to submit your answers will result in an attempt/submission.
  - Simply closing the final exam window does not count as an attempt/submission. If you close the window, your answers will not be saved and you will need to re-start the exam.

#### AHIP Re-certification Track for 2015

 If you're re-certifying and you completed last year's AHIP requirements, you can follow a recertification track of modules 4-5 only. You should still reacquaint yourself with modules 1-3, since the final exam covers all five modules.

#### Reminders

- Take the courses in order. The tracking system requires you to finish each part of the certification before moving to the next requirement in the sequence.
- You get three attempts
  - As a reminder, you must complete all required Aetna certification in order to sell Aetna Individual Medicare products (MA, MAPD, PDP) for 2015. If you don't pass an exam within three attempts, you'll be locked out and unable to progress along the required certification track.

#### 2014 Certification

- To market 2014 Aetna or Coventry Individual Medicare products to age-in and SEP-eligible beneficiaries for the rest of 2014, you must complete our 2014 certification program requirements. These are independent of the 2015 requirements.
- Certification for 2014 Aetna products will continue to be offered on the Aetna certification site until the end of November. Contact your upline to get their PURL to access the certification site.
- Certification for 2014 Coventry products will continue to be offered on the 2014 Coventry certification site until the end of November. Contact your upline to get your access code. To access the 2014 Coventry certification site, logon to the Coventry Broker Portal at <a href="http://broker.cvty.com">http://broker.cvty.com</a>. You'll find the link on the Training and Compliance page in the 2014 certification section.

### More Certification Information is Available

- If you plan to sell Aetna Medicare products, visit Producer World at <u>http://www.aetna.com/insurance-producer.html</u>.
- If you plan to sell Coventry Medicare products, visit the Broker Portal at <a href="http://www.broker.cvty.com">http://www.broker.cvty.com</a>.

#### How to Begin 2015 Certification

- Your first step is to contact your upline marketing organization for their PURL, or personalized URL (web site address), which is used to access the 2015 Aetna-AHIP certification site.
- Then, register on the certification site and select the Individual Medicare certification track within the Registration Wizard.
- The next slides illustrate each step.

# Login

All agents entering the AHIP-Aetna certification website for 2015 are required to complete registration.

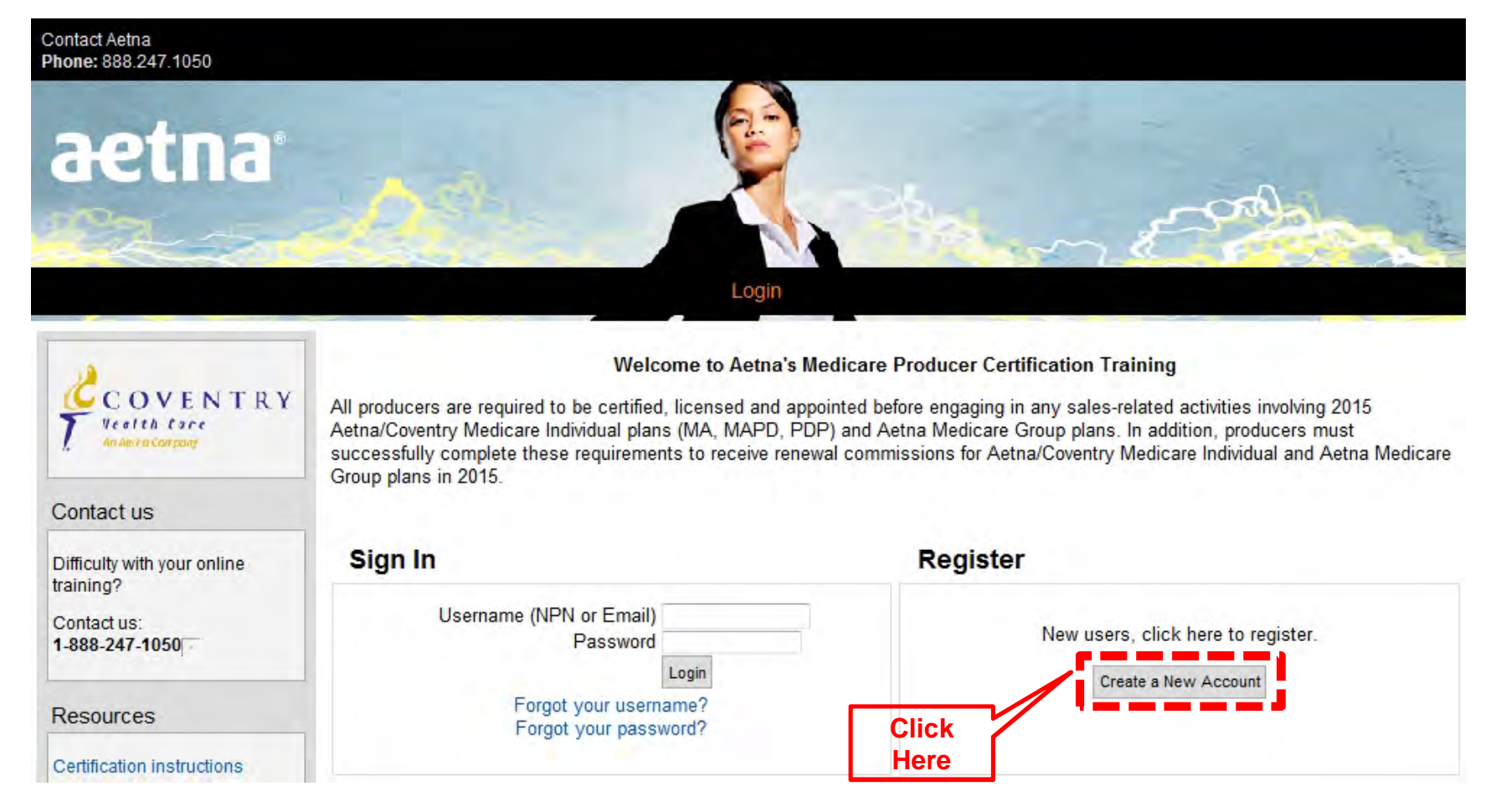

#### **AHIP Registration**

Make appropriate selection to begin:

| User ID Number                                                       |                                               |
|----------------------------------------------------------------------|-----------------------------------------------|
|                                                                      |                                               |
| Aetna Employees: Please provide your A-Number, then<br>click Submit. |                                               |
| 2014 Front Runners: Please provide your NPN, then click<br>Submit.   |                                               |
| All other users, please leave the above fields empty                 | ty and click "Continue Producer Registration" |
|                                                                      | Submit Continue Producer Registration         |

#### **AHIP Registration - continued**

#### Step 1: Complete required fields:

 Input your last name, date of birth, and the last 4 digits of your Social Security Number. Then, click 'Submit.'

| ieh i |                                                |
|-------|------------------------------------------------|
|       | Confidential Information                       |
|       | Please fill out the following required fields: |
|       | Last name*                                     |
|       | Enter last name on the account                 |
|       | DOB*                                           |
|       | Enter date of birth (mm/dd/yyyy)               |
|       | Last 4 Digits of SSN*                          |
|       | Enter last 4 digits of social security number  |
|       | Submit                                         |
|       | There are required fields in this form marke   |

#### **AHIP Registration - continued**

#### Step 2: Additional Information:

• Complete the required fields which are identified in red with an asterisk. At the bottom of the form, click "Register."

| Confidential Information                                                                                                    |
|----------------------------------------------------------------------------------------------------|
| Provide some information to uniquely identify yourself for the AHIP Medicare Training System                                                                                                    |
| Last name Example                                                                                                    |
| DOB 01/01/1955                                                                                                    |
| Last 4 Digits of SSN 7602                                                                                                    |
| National Producer Number                                                                                                    |
|                                                                                                    |
| Please provide your National Producer Number (NPN) if you have one. Your NPN will serve as your usern NPN*                                                                                                    |
| Please provide your National Producer Number (NPN) if you have one. Your NPN will serve as your usern NPN* Click here to look up NPN on NIPR website.                                                                                                    |
| Please provide your National Producer Number (NPN) if you have one. Your NPN will serve as your usern NPN* Click here to look up NPN on NIPR website. Confirm NPN*                                                                                                    |
| Please provide your National Producer Number (NPN) if you have one. Your NPN will serve as your usern NPN* Confirm NPN* Confirm NPN* Verify NPN                                                                                                    |
| Please provide your National Producer Number (NPN) if you have one. Your NPN will serve as your usern NPN* Click here to look up NPN on NIPR website. Confirm NPN* Verify NPN To avoid delays in compensation, please be sure your NPN is accurate.                   |
| Please provide your National Producer Number (NPN) if you have one. Your NPN will serve as your usern NPN* Click here to look up NPN on NIPR website. Confirm NPN* Verify NPN To avoid delays in compensation, please be sure your NPN is accurate. Password Password |

### AHIP Registration - complete

#### Step 3: Your account has been created.

- Note your username. You will need it to login in the future!
- Click 'Continue to Home.'

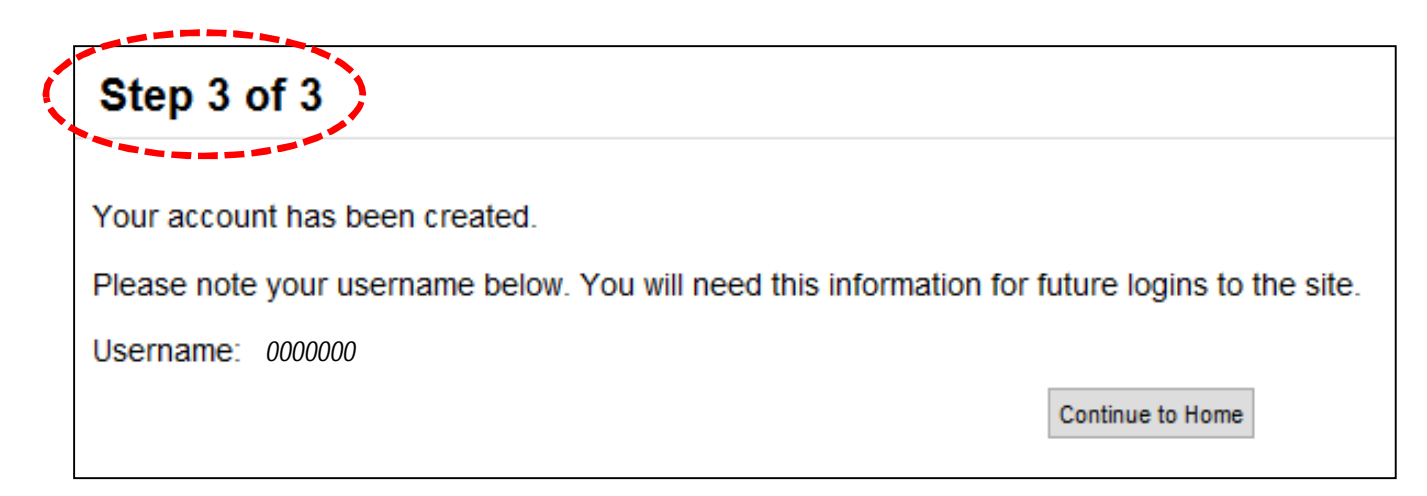

#### **AHIP Registration - continued**

• When you create your account, the system will automatically match you with your historical AHIP data so that when you are finished creating an account you will see your previous AHIP training on the Aetna-AHIP certification site.

#### **Available Learning**

#### Choose from the available learning

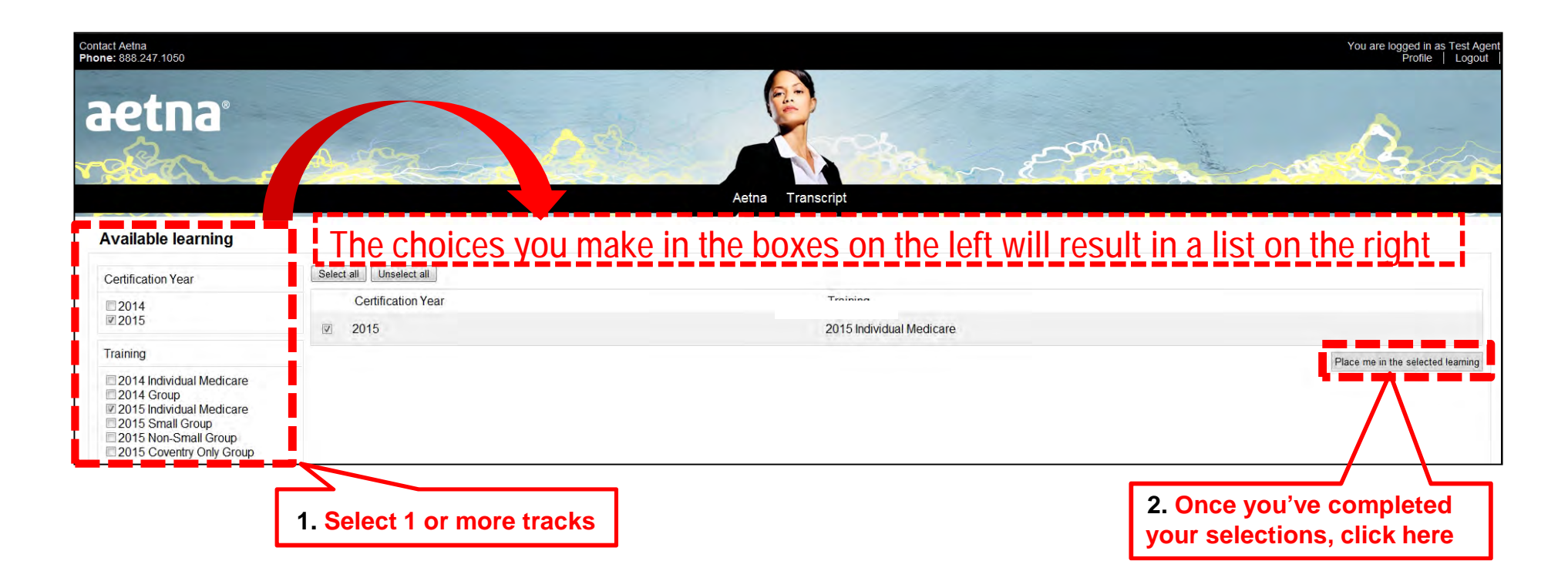

## Home Page – Begin Training

• Your selections are reflected under "My Certifications" and the required courses will be listed in the order they must be taken. Click the first course to begin!

| Contact Aetna<br>Phone: 888.247.1050            | You are logged in as Test Agen<br>Profile   Logout                                                                                                    |
|-------------------------------------------------|----------------------------------------------------------------------------------------------------|
| aetna                                           | Acha Transcript                                                                                                    |
| CONENTRY                                        | Getting ready to sell                                                                                                    |
| T lealth fore                                   | You'll find your learning plan under My certifications below. Click the plus sign to see all of the courses and exams within the plan. Click the first course in the plan to get started.                                                                                                    |
| A more a company                                | You're allowed three attempts to pass each course exam with a 90% score or better. When you pass the exam, you can continue with the remaining courses. When you complete all the courses and exams in your learning plan, you will earn your annual certification and you'll be ready to sell.                                                                                                    |
| Regional Broker Support                         | Technical notes                                                                                                    |
| Difficulty with your online training?           | You'll find that the online courses work best with the latest browsers. If you have problems with the course, you can check for an updated browser at one of these websites: Microsoft, Firefox or Google Chrome.                                                                                                    |
| Contact us:<br>(888) 247-105000                 | If you're taking the training on Windows or an Android device, you may need to download Adobe Flash to view the courses.                                                                                                    |
| Northeast                                       | These courses display well on most tablets and personal computers, but are not formatted for small mobile devices such as mini tablets or smart p                                                                                                    |
| MedicareMidAtlanticBL@aetna.com                 | My certifications                                                                                                    |
| CSSoutheastBL@aetna.c                           | 2015 Internal/External Producers: Aetna Individual Medicare Producer Certification                                                                                                    |
| Mid-America<br>MidAmericaBLUnit@aetna.com       |                                                                                                    |
| West                                            | 2015 2015 Individual Medicare                                                                                                    |
| BrokerLiaisonUnitWE@Aetna.com                   | Courses                                                                                                    |
| But anything you want here -<br>1-800-999-1234@ | AHIP Medicare Training                                                                                                    |
| Call Amy for assistance                         | 2015 Aetna Core Requirements: Individual Medicare Products                                                                                                    |
| Resources                                       | Mastery Test - Aetna Core Requirements: Individual Medicare Products<br>Test Your Core Knowledge:2015 Aetna Medicare and Coventry Medicare Code of Conduct and Aetna/Coventry Producer Guide Mastery Test. The information you have read prepares you to abide by our Code of Conduct and follow the processes outlined in the<br>Aetna/Coventry Producer Guide. This test will revaluate your core knowledge and determine if you are ready to do business with us. |
| Certification Instructions                      | Aetna Prescription Drug Plans Overview                                                                                                    |
| CMS                                             | Aeria Hreschption Drug Hans Overweiw placeholder description                                                                                                    |
| Producer World                                  | Now that you have reviewed the PDP portfolio for 2015, let's take the PDP Mastery Test. Remember, you have to score at least a 90% on this test. You'll have three chances.                                                                                                    |
|                                                 | Actna Medicare Advantage Product Overview                                                                                                    |
| - AHID                                          | Aetna Medicare Advantage Product Overview description placeholder                                                                                                    |
| England                                         | Ready to Sell? Now, let's pass this last Mastery Test with a score of at least 90%. You will have 3 chances. Complete the entire test for your results to be recorded for certification. If you exit before the end, you will need to retake the test. Test status and result may be                                                                                                    |

## **AHIP** Training

#### Courses

- As you complete training courses, you will receive green check marks.
- To return to the Home page, use the "Return to the main training page" link on the left or click the Aetna logo.

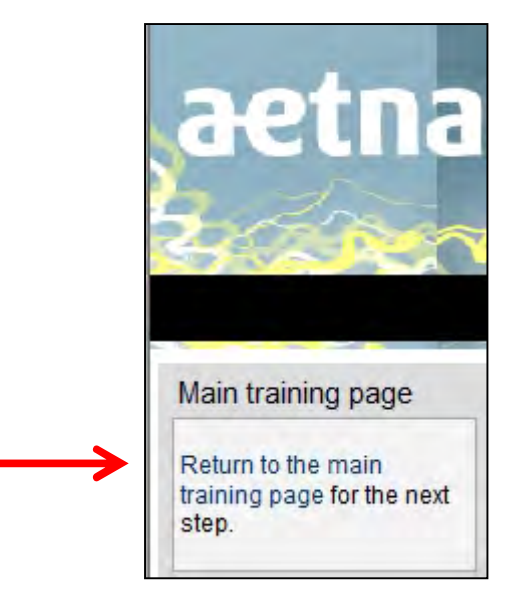

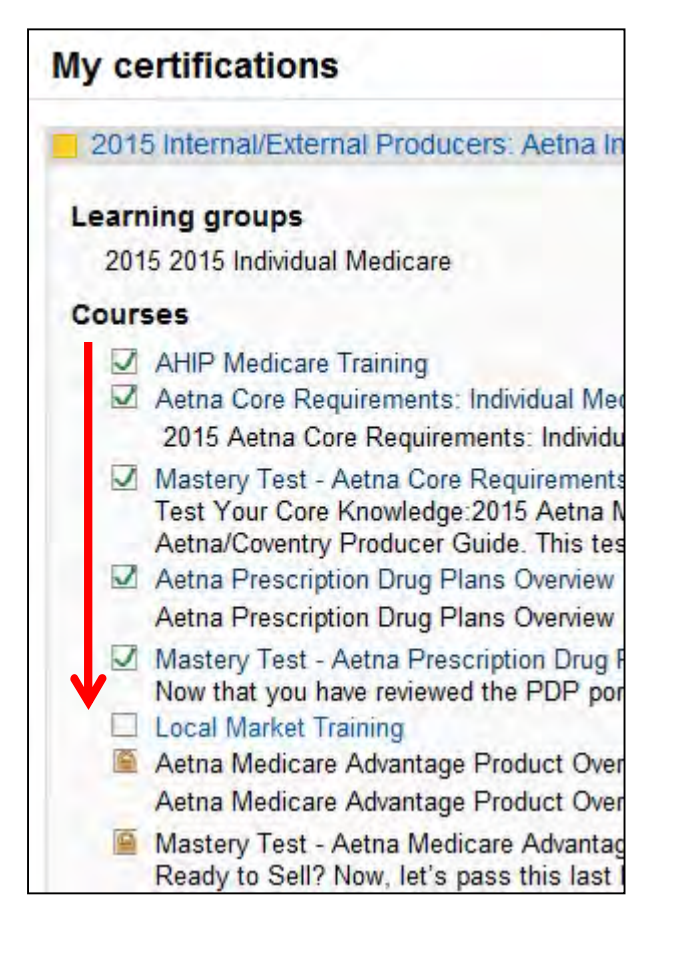

### MA/MAPD – Local Market Training

- If you sell MA/MAPD plans, you're required to:
  - 1. Complete local market product training for the markets where you intend to sell.
  - 2. Successfully complete the online MAPD overview training and test.
- If you sell in multiple markets, you must complete local market product training for each one. But, you only need to take and pass the online MAPD overview test once.
- Selecting the Local Market Training course will take you to the Live Training Calendar

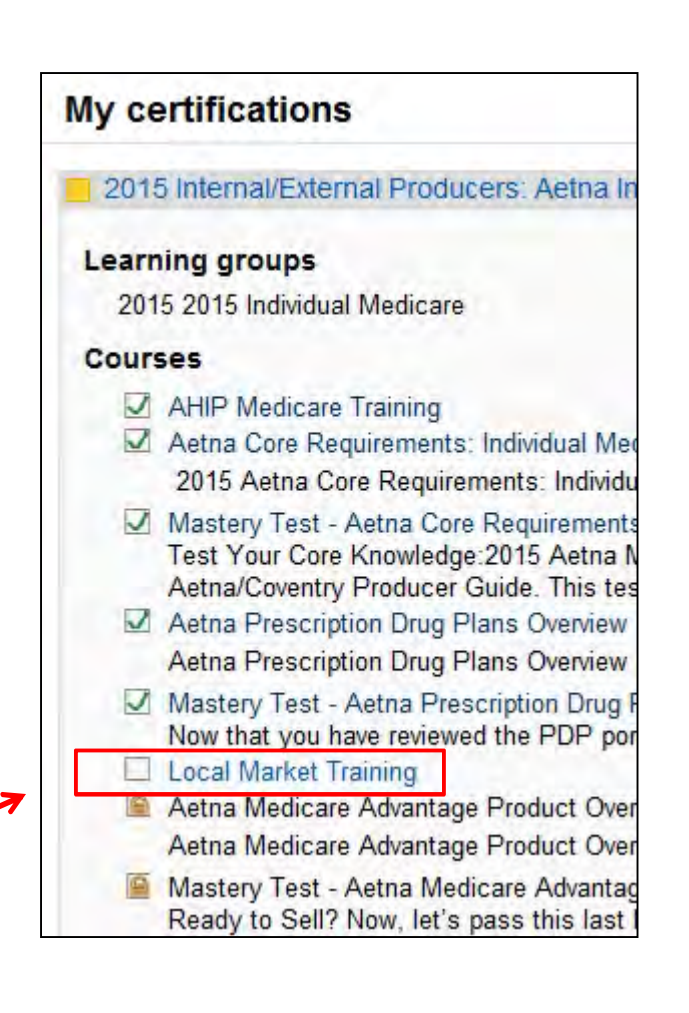

### Live Training Calendar

 You may use the filtering options to narrow your search or select "Infinite" to view all available sessions

| Live Training C                   | alendar                    |                   |                                 |           |                              |                  |
|-----------------------------------|----------------------------|-------------------|---------------------------------|-----------|------------------------------|------------------|
| Show events withi<br>Month August | n Infinite 💌 Of ZIP α<br>▼ | CODE 15108 Submit |                                 |           |                              | View legend      |
| <ul> <li>July 2014</li> </ul>     |                            |                   | August 2014                     |           |                              | September 2014 ► |
| Sunday                            | Monday                     | Tuesday           | Wednesday                       | Thursday  | Friday                       | Saturday         |
|                                   | 7                          |                   | <u></u>                         |           | 1<br>2015 Keystone Mkt (PA V | 2<br>WV DE       |
| 3                                 | 4                          | 5                 | 6                               | 7         | 8                            | 9                |
| 10                                | 11                         | 12                | 13                              | 14        | 15                           | 16               |
| 17                                | 18                         | 19                | 20<br>2015 Show Me (MO, S IL) A | 21<br>ugu | 22                           | 23               |
| 24                                | 25                         | 26                | 27                              | 28        | 29                           | 30               |
| 31                                |                            |                   |                                 |           |                              |                  |

#### Select Training Session

Select the training session by clicking the color-coded session.

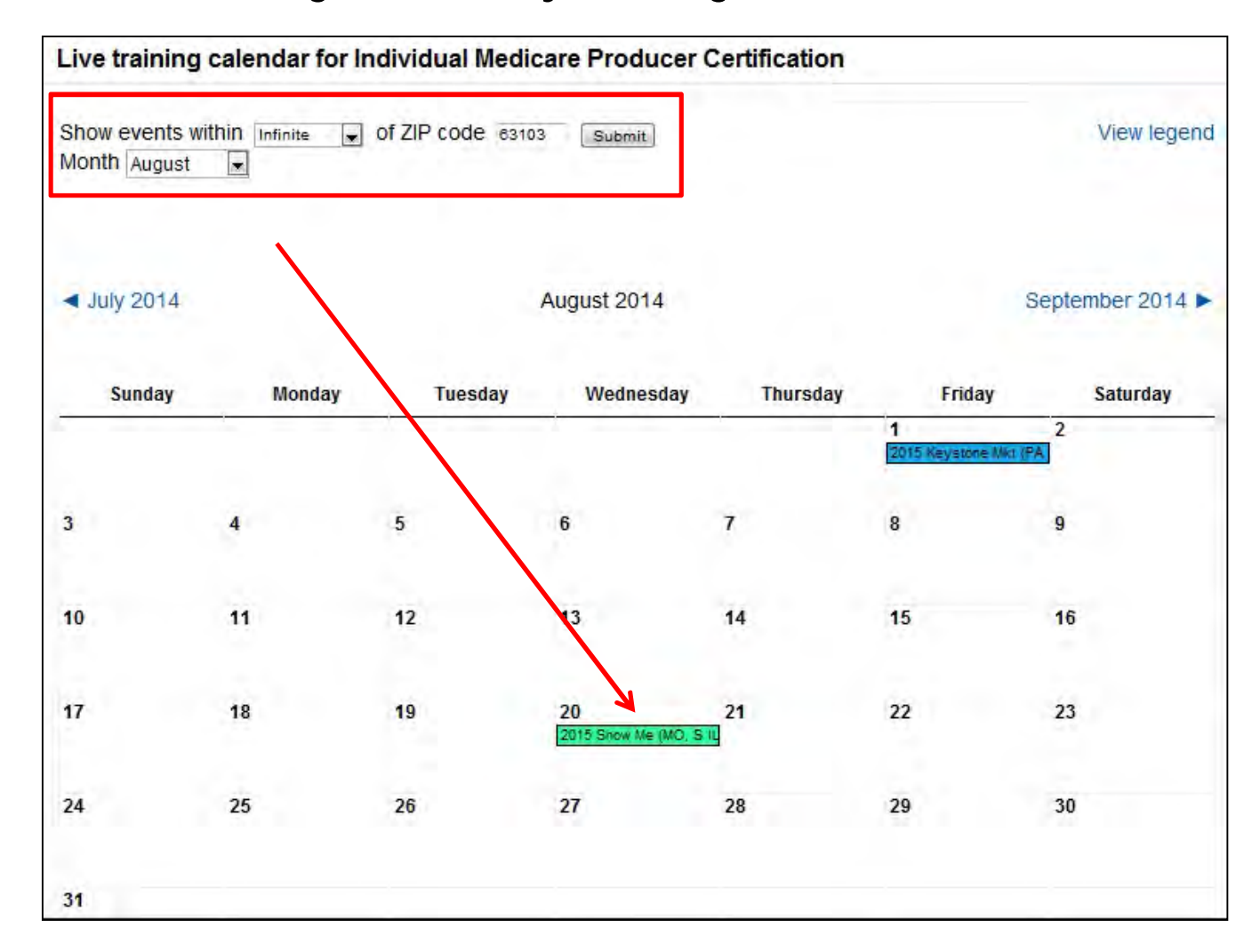

#### Enroll into Course – Step 1

• First, click "Enroll into Course."

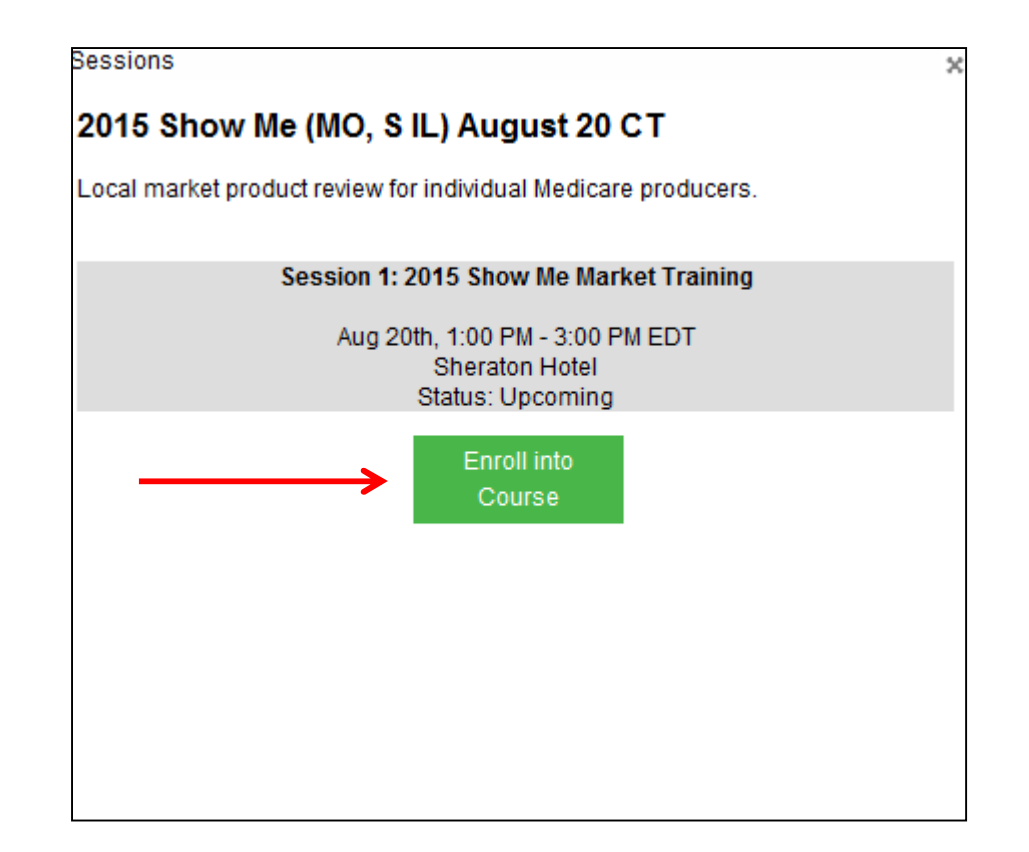

#### Enroll into Course – Steps 2 & 3

• Next, select "Yes."

You are about to enroll yourself as a member of this course. Are you sure you wish to do this?

• Then click "I agree."

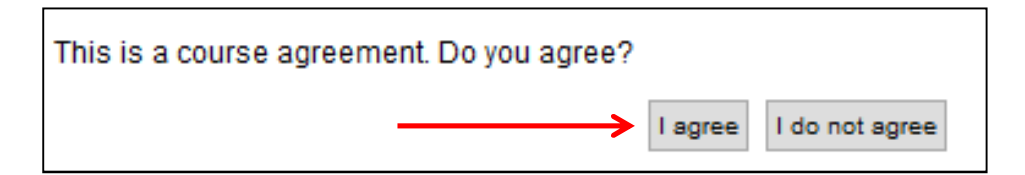

#### **Review and/or Print Confirmation**

| Contact Aetna<br>Phone: 888.247.1050 |                                                   |                | You are                                                          | e logged in as Test Age<br>Profile   Logout | ent<br>t |
|--------------------------------------|---------------------------------------------------|----------------|------------------------------------------------------------------|---------------------------------------------|----------|
| aetna                                | A.A.                                              |                | and the second                                                   | 1                                           | <u>.</u> |
|                                      | Aetna Transcrip                                   | Course (2015 S | Show Me MKT August 20 CT)                                        |                                             |          |
| Administration                       | Sessions                                          | 2015 Show Me   | Market Training                                                  |                                             |          |
|                                      | Aug 20th, 1:00 PM - 3:00 PM EDT<br>Sheraton Hotel | Туре:          | Live Training Event                                              |                                             |          |
|                                      | Upcoming                                          | When:          | Aug 20th 1:00 PM - 3:00 PM EDT                                   |                                             |          |
|                                      |                                                   | - Location:    | 400 South 14th Street, St. Louis, MO 63103                       |                                             |          |
|                                      |                                                   | Summary:       | Show Me market product review for Individual Medicare producers. |                                             |          |
|                                      |                                                   | Status:        | Upcoming                                                         |                                             |          |
|                                      |                                                   |                |                                                                  | Print                                       |          |

#### **MAPD** Overview

After completing local market training, log back into the certification site to take the online MAPD overview training and exam.

Aetna Medicare Advantage Product Overview
 You've reached the last section of this certification. We'll review the proare available across the nation. You'll find out what members can expe
 Mastery Test - Aetna Medicare Advantage Product Overview

## Transcript

- You may view your transcript from the Home page.

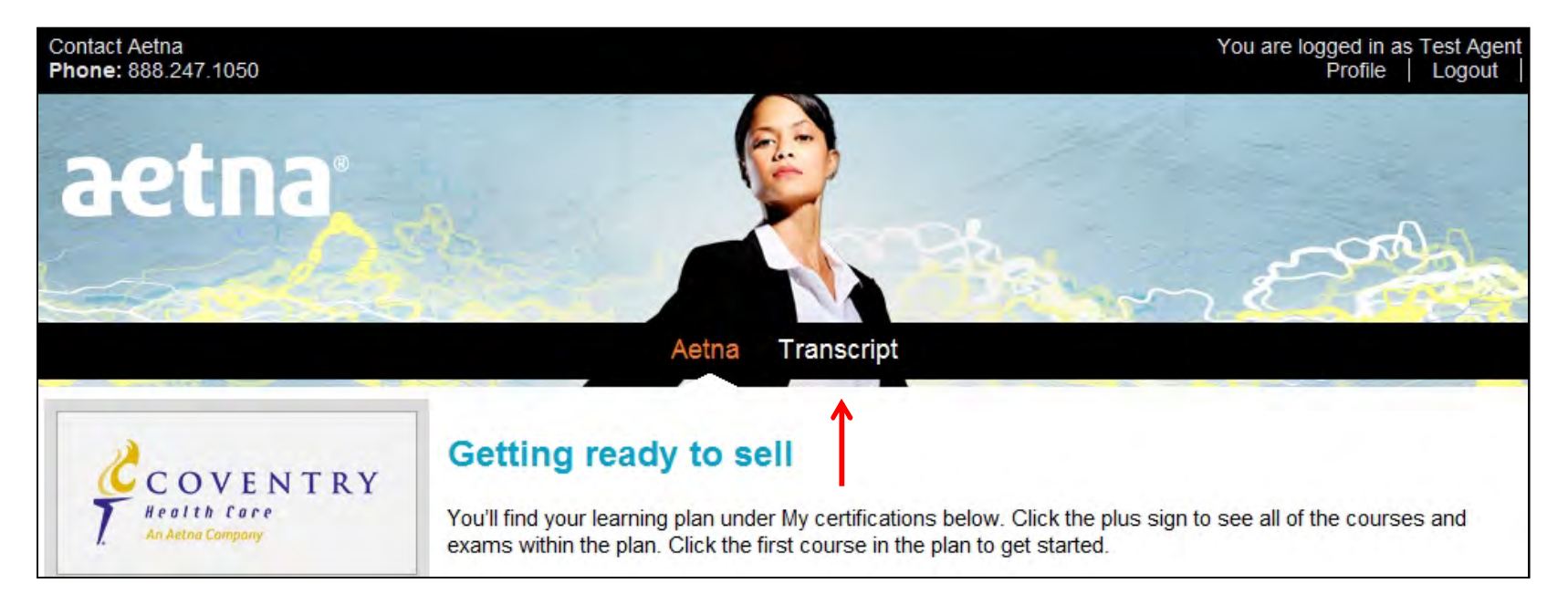

#### Certificate

- You may view your certificate from the Transcript page.

|   | Training period 2015 💌                                                                                                    |         |                    |                 |          |        |       |         |       |                    |             |            |
|---|----------------------------------------------------------------------------------------------------|---------|--------------------|-----------------|----------|--------|-------|---------|-------|--------------------|-------------|------------|
|   | Name                                                                                                    | Attempt | Start              | Complete        | Duration | Status | Score | Credits | Roles | Delivery<br>method | Certificate | Additional |
| Ŧ | 2015 Internal/External<br>Producers: Aetna<br>Individual Medicare<br>Producer Certification<br>2015 2015 Individual<br>Medicare | 1       | July<br>5,<br>2014 | July 9,<br>2014 | 49m 38s  | M      | ×     | 3       | -     | -                  |             | -          |
| Ŧ | AHIP Medicare Training                                                                                                    | 1       | July<br>5,<br>2014 | July 5,<br>2014 | 36s      | M      | -     | -       | -     | -                  | -           | -          |
|   | Total                                                                                                    |         |                    |                 | 00s      |        |       |         |       |                    |             |            |

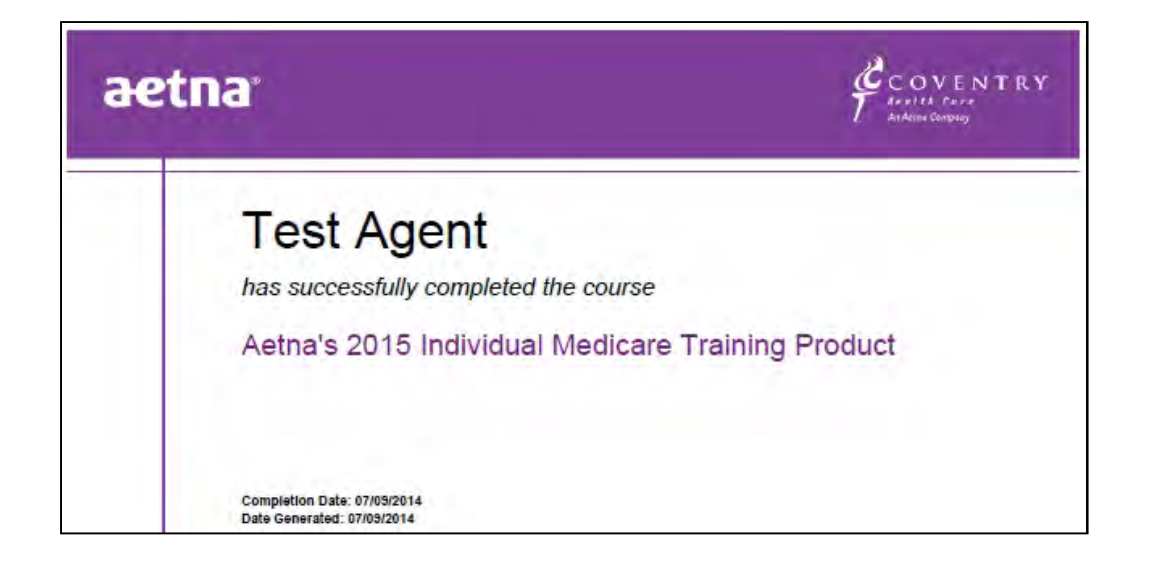

#### Assistance and Support

- If you have any questions, contact your upline marketing organization.
- If you are contracted locally to sell MA/MAPD plans, contact your local market.
- If you require further assistance, call the Medicare Broker Services Department :

Phone: 1-866-714-9301

Hours of Operation: 8 a.m. - 6 p.m. ET Monday - Friday

Email: brokersupport@aetna.com